## 攻防世界reverse新手之re1

## 原创

*彬* 地 于 2019-05-06 22:59:18 发布 ● 4336 ☆ 收藏 9

 分类专栏: ctf总结

 版权声明:本文为博主原创文章,遵循 CC 4.0 BY-SA 版权协议,转载请附上原文出处链接和本声明。

 本文链接: https://blog.csdn.net/qq\_40481505/article/details/89893552

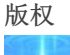

ctf总结 专栏收录该内容

43 篇文章 1 订阅 订阅专栏

攻防世界reverse新手之re1

下载附件后发现是exe文件,运行后显示

| 欢迎来到DUTCTF呦<br>这是一道很可爱很简单的逆向题呦<br>输入flag吧: |
|--------------------------------------------|
|                                            |
|                                            |
| https://blog.csdn.net/qq_40481505          |

看来没给什么提示,于是用IDA反编译,按F5能够查看反编译C代码结果

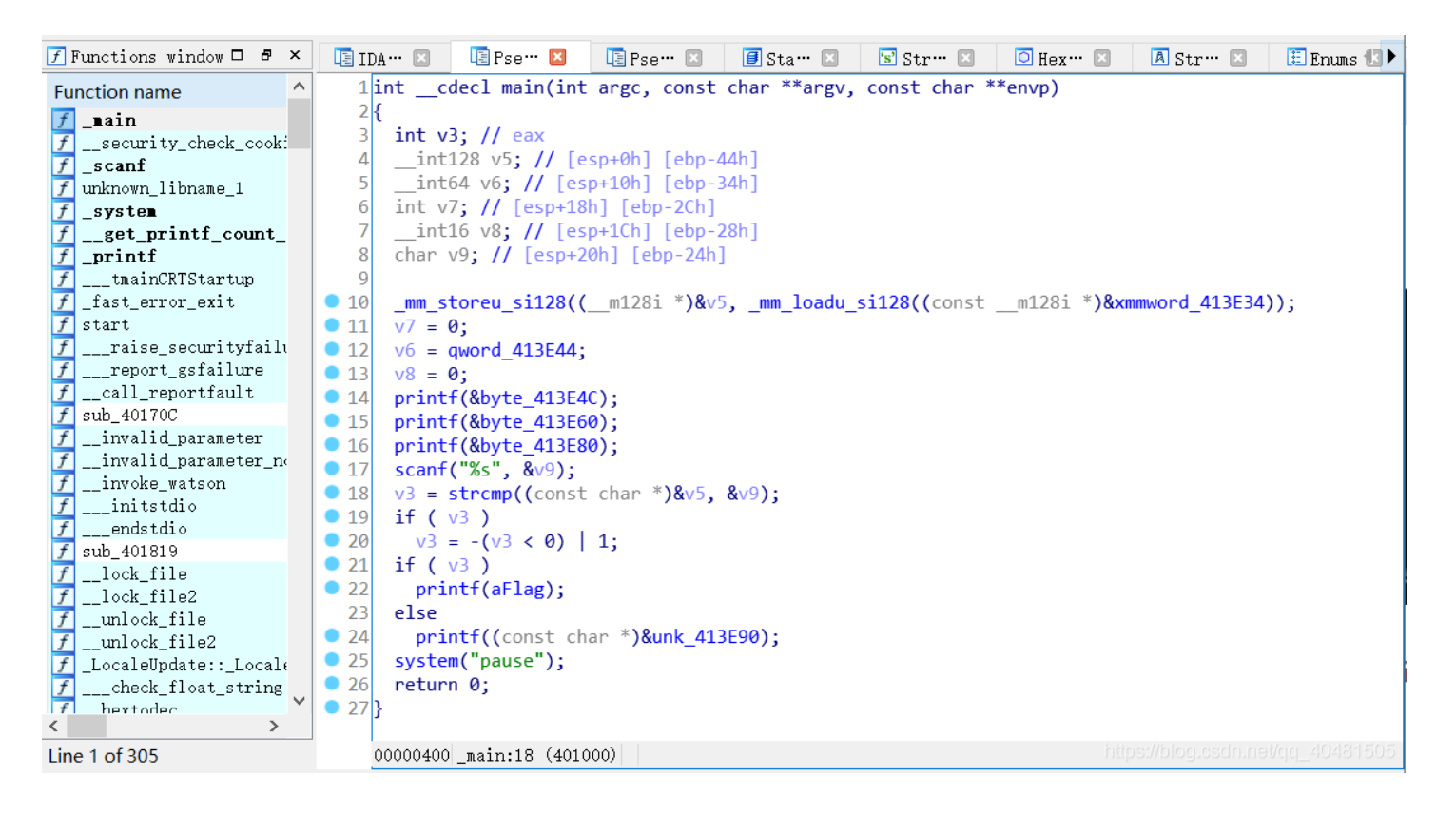

## 阅读代码发现,程序的功能是将用户输入的flag存入v9,然后将v9和v5比较,如果值相同输出aFlag 既然需要比较flag,那正确的flag应该已经作为一个常量保存在程序内部,可以尝试直接查找flag

首先尝试查看IDA的string界面, view -> open subview -> string 打开

| 🔄 Strings window 🛛 |           |          | 🖸 Hex 🛛 | /iew-1 🗵  | 🖪 Structures 🗵                | 🔃 Enums 🗵      | 🛅 Imports 🗵       | 🛃 Exports 🛽 | 3                                      |
|--------------------|-----------|----------|---------|-----------|-------------------------------|----------------|-------------------|-------------|----------------------------------------|
| Address Length     |           |          | Туре    | String    |                               |                |                   |             | ^                                      |
| 's'                | .rdata:0… | 00000010 | С       | GetActive | e₩indow                       |                |                   |             |                                        |
| 's'                | .rdata:0… | 00000013 | С       | GetLastA  | ctivePopup                    |                |                   |             |                                        |
| 's'                | .rdata:0… | 0000001A | С       | GetUserOł | ojectInformation₩             |                |                   |             |                                        |
| 's'                | .rdata:0… | 00000018 | С       | GetProces | ss₩indowStation               |                |                   |             |                                        |
| ʻs'                | .rdata:0… | 00000005 | С       | \a\b\t\n  | \v                            |                |                   |             |                                        |
| 's'                | .rdata:0… | 0000005F | С       | !\″#\$%&' | ()*+,/0123456789:             | <=>?@ABCDEFGHI | JKLMNOPQRSTUVWXY: | z[…         |                                        |
| 's'                | .rdata:0… | 00000005 | С       | \a\b\t\n  | \ <b>v</b>                    |                |                   |             |                                        |
| 's'                | .rdata:0… | 0000005F | С       | !\″#\$%&' | 0*+,/0123456789:              | <=>?@abcdefghi | jklmnopqrstuvwxy: | z[…         |                                        |
| 's'                | .rdata:0… | 00000005 | С       | \a\b\t\n  | \ <b>v</b>                    |                |                   |             |                                        |
| 's'                | .rdata:0… | 0000005F | С       | !\″#\$%&' | '() <b>∗+,−.</b> /0123456789: | <=>?@ABCDEFGHI | JKLMNOPQRSTUVWXY: | z[…         |                                        |
| 's'                | .rdata:0… | 00000006 | С       | e+000     |                               |                |                   |             |                                        |
| 's'                | .rdata:0… | 00000007 | С       | 1#SNAN    |                               |                |                   |             |                                        |
| 's'                | .rdata:0… | 00000006 | С       | 1#IND     |                               |                |                   |             |                                        |
| 's'                | .rdata:0… | 00000006 | С       | 1#INF     |                               |                |                   |             |                                        |
| 's'                | .rdata:0… | 00000007 | С       | 1 #QNAN   |                               |                |                   |             |                                        |
| 's'                | .rdata:0… | 00000006 | С       | DUTCTF    |                               |                |                   |             |                                        |
| 's'                | .rdata:0… | 00000008 | С       | flag get  |                               |                |                   |             |                                        |
| 's'                | .rdata:0… | 00000006 | С       | pause     |                               |                |                   |             |                                        |
| 's'                | .rdata:0… | 000000D  | С       | KERNEL32. | .dll                          |                |                   |             |                                        |
| 's'                | .data:00… | 0000001B | С       |           |                               |                |                   |             |                                        |
| 's'                | .data:00… | 0000001B | С       | abcdefghi | ijklmnopqrstuvwxyz            |                |                   |             |                                        |
| 's'                | .data:00… | 0000001B | С       | ABCDEFGHI | IJKLMNOPQRSTUVWXYZ            |                |                   |             |                                        |
| 's'                | .data:00… | 0000001B | С       |           |                               |                |                   |             |                                        |
| 's'                | .data:00… | 0000001B | С       | abcdefghi | ijklmnopqrstuvwxyz            |                |                   |             |                                        |
| 's'                | .data:00… | 0000001B | С       | ABCDEFGHI | IJKLMNOPQRSTUVWXYZ            |                |                   |             |                                        |
| 's'                | .data:00… | 00000005 | С       | z?aUY     |                               |                |                   |             |                                        |
| 's'                | .data:00… | 00000005 | С       | zc%C1     |                               |                |                   |             | 481505                                 |
| 's'                | .data:00… | 00000005 | С       | -640S     |                               |                |                   |             | ······································ |

## 然而没有找到flag,那就换条路试试 使用vim打开,输入'/可进入查找模式

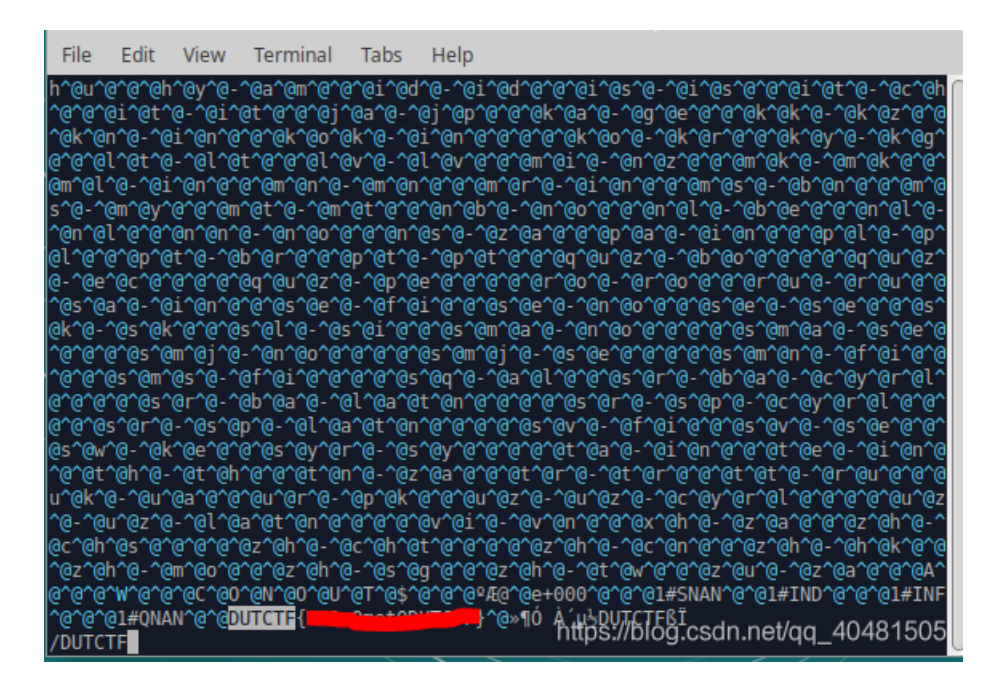

emmmm...绕了一圈发现flag直接是明文出现的,按理说是个编辑器打开就能找到,但为什么在IDA里却又找不到了?

查阅资料了解到,反编译的结果不是一定正确的,IDA采用递归下降法进行反编译,它的优点在于很少会在反编译时把数据当作 代码来处理,不过这次IDA很明显把flag当成代码,进行了反编译,因此在string界面无法找到flag

解决方法是在IDA打开文件时选择binary file,在此模式下IDA不会进行反编译,此时再打开strings界面就可发现flag

| 's  | Strings  | window 🗵     | 🖸 Hex | View-1 🗵  | 🖪 Structures 🗵      | 🛅 Enums 🗵       | 🛅 Imports 🗵       | 🛃 Exports 🗵      |       |
|-----|----------|--------------|-------|-----------|---------------------|-----------------|-------------------|------------------|-------|
| A   | ddress   | Length       | Тур   | e String  |                     |                 |                   |                  | ^     |
| 's' | seg000:0 | 00000012     | С     | h`hhh\b\  | b\axppwpp\b\b       |                 |                   |                  |       |
| 's' | seg000:0 | ··· 0000000C | С     | MessageBo | хΨ                  |                 |                   |                  |       |
| 's' | seg000:0 | 00000010     | С     | GetActive | Window              |                 |                   |                  |       |
| 's' | seg000:0 | 00000013     | С     | GetLastAc | tivePopup           |                 |                   |                  |       |
| 's' |          | ··· 0000001A | С     | GetUserOb | jectInformationW    |                 |                   |                  |       |
| 's' | seg000:0 | 00000018     | С     | GetProces | sWindowStation      |                 |                   |                  |       |
| 's' | seg000:0 | 00000005     | С     | \a\b\t\n\ | v                   |                 |                   |                  |       |
| 's' | seg000:0 | 0000005F     | С     | !\″#\$%&' | ()*+,/0123456789:   | ;<=>?@ABCDEFGHI | IJKLMNOPQRSTUVWXY | z[…              |       |
| 's' | seg000:0 | 00000005     | С     | \a\b\t\n\ | V                   |                 |                   |                  |       |
| 's' | seg000:0 | 0000005F     | С     | !\″#\$%&' | ()*+,/0123456789:   | ;<=>?@abcdefghi | ijklmnopqrstuvwxy | z[…              |       |
| 's' | seg000:0 | 00000005     | С     | \a\b\t\n\ | v                   |                 |                   |                  |       |
| 's' | seg000:0 | ··· 0000005F | С     | !\″#\$%&' | ()*+,/0123456789:   | ;<=>?@ABCDEFGHI | IJKLMNOPQRSTUVWXY | z[…              |       |
| 's' | seg000:0 | 00000006     | С     | e+000     |                     |                 |                   |                  |       |
| 's' | seg000:0 | 00000007     | С     | 1#SNAN    |                     |                 |                   |                  |       |
| 's' | seg000:0 | 00000006     | С     | 1#IND     |                     |                 |                   |                  |       |
| 's' | seg000:0 | 00000006     | С     | 1#INF     |                     |                 |                   |                  |       |
| 's' | seg000:0 | 00000007     | С     | 1 #QNAN   |                     |                 |                   |                  |       |
| 's' | seg000:0 | 00000018     | С     | DUTCTF {  | }                   |                 |                   |                  |       |
| 's' | seg000:0 | 00000006     | С     | DUTCTF    |                     |                 |                   |                  |       |
| 's' | seg000:0 | 00000008     | С     | flag get  |                     |                 |                   |                  |       |
| 's' | seg000:0 | 00000006     | С     | pause     |                     |                 |                   |                  |       |
| 's' | seg000:0 | 00000005     | С     | RSDSk     |                     |                 |                   |                  |       |
| 's' | seg000:0 | 00000039     | С     | $E: \ Co$ | nsoleApplication2\\ | Release\\Consol | leApplication2.pd | Ь                |       |
| 's' | seg000:0 | 00000010     | С     | GetComman | dLineA              |                 |                   |                  |       |
| 's' | seg000:0 | 00000012     | С     | IsDebugge | rPresent            |                 |                   |                  |       |
| 's' | seg000:0 | ··· 0000001A | С     | IsProcess | orFeaturePresent    |                 |                   |                  |       |
| 's' | seg000:0 | ••• 0000000E | С     | EncodePoi | nter                |                 |                   |                  |       |
| 's' | seg000:0 | ··· 0000000E | С     | DecodePoi | nter                |                 |                   |                  |       |
| 's' | seg000:0 | 00000015     | С     | EnterCrit | icalSection         |                 |                   |                  |       |
| 's' | seg000:0 | 00000015     | С     | LeaveCrit | icalSection         |                 |                   |                  |       |
| 's' | seg000:0 | 0000000D     | С     | GetLastEr | ror                 |                 |                   |                  |       |
| 's' | seg000:0 | 00000009     | С     | HeapFree  |                     |                 |                   |                  |       |
| 's' | seg000:0 | 000000D      | С     | SetLastEr | ror                 |                 |                   |                  |       |
| 's' | seg000:0 | 00000013     | С     | GetCurren | tThreadId           |                 |                   |                  |       |
| 's' | seg000:0 | ··· 0000000C | С     | ExitProce | SS                  |                 |                   |                  |       |
| 's' | seg000:0 | 00000013     | С     | GetModule | HandleEx₩           |                 | nttps://blog      | .csan.net/qq_404 | 81500 |

由于在程序代码编译产生可执行文件过程中信息量是减少的,导致反编译器在反编译过程中需要做很多"猜"的工作,因此反编译 结果也是可能存在错误。

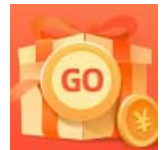

创作打卡挑战赛 赢取流量/现金/CSDN周边激励大奖